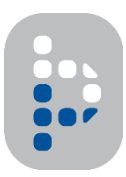

**PLAYER'S BENCH REGISTRATION** 

# ALREADY HAVE AN ACCOUNT?

## **TEAM REPS**

- 1) Click the registration link: <u>https://bench.ashl.ca/blogin</u>
- 2) Login using your email and password
- 3) Click REGISTER
- 4) Under *My Registrations* click
- 5) Fill out your personal information and click Next
- 6) Select Team Rep
- 7) Choose Facility → Southern Alberta Women's Hockey Association; Season -> Winter 2019-20; Division → Select your division; Team → Select team from Existing Team drop-down or enter a New Team
- 8) Ignore the Hockey Finder Preferences and click Next
- 9) Sign the Waiver
- 10) Choose Pay Later
- 11) You will receive a confirmation email when League Management approves your team
- 12) Send the registration link to your players once your team has been approved

💉 REGISTER NOW

💉 REGISTER NOW

## **PLAYERS**

- 1) Click the registration link: <u>https://bench.ashl.ca/blogin</u>
- 2) Login using your email and password
- 3) Click REGISTER
- 4) Under *My Registrations* click
- 5) Fill out your personal information and click Next
- 6) Select Player
- 7) Choose Facility → Southern Alberta Women's Hockey Association; Season -> Winter 2019-20;
  Division → Select your division; Team → Select team from the drop-down
- 8) Ignore the Hockey Finder Preferences and click Next
- 9) Sign the Waiver
- 10) Choose Pay Later
- 11) You are now registered!

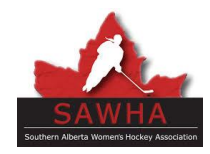

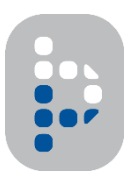

**PLAYER'S BENCH REGISTRATION** 

## DON'T HAVE AN ACCOUNT?

## **TEAM REPS**

- 1) Click the registration link: <u>https://bench.ashl.ca/blogin</u>
- 2) Under AFFILIATE LEAGUE ACCOUNT select
- 3) Fill out your personal information and click **Next**
- 4) Select Team Rep
- 5) Choose Facility → Southern Alberta Women's Hockey Association; Season -> Winter 2019-20;
  Division → Select your division; Team → Enter a New Team

JOIN NOW

- 6) Ignore the Hockey Finder Preferences and click Next
- 7) Sign the Waiver
- 8) Choose Pay Later
- 9) Check the inbox of the email that was submitted under Personal Information
- 10) Create a password using the email sent from Player's Bench
- 11) You can now login to your new Player's Bench account
- 12) You will receive a confirmation email when League Management approves your team
- 13) Send the registration link to your players once your team has been approved

## PLAYERS

- 1) Click the registration link: <u>https://bench.ashl.ca/blogin</u>
- 2) Under AFFILIATE LEAGUE ACCOUNT select
- 3) Fill out your personal information and click Next
- 4) Select Player
- 5) Choose Facility → Southern Alberta Women's Hockey Association; Season -> Winter 2019-20;
  Division → Select your division; Team → Select team from the drop-down
- 6) Ignore the Hockey Finder Preferences and click Next
- 7) Sign the Waiver
- 8) Choose Pay Later
- 9) Check the inbox of the email that was submitted under Personal Information
- 10) Create a password using the email sent from Player's Bench
- 11) You can now login to your new Player's Bench account
- 12) You are now registered!

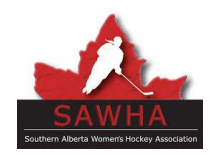